## 「惣菜管理士」受講申込方法 (受講生自身で受講料を支払います)

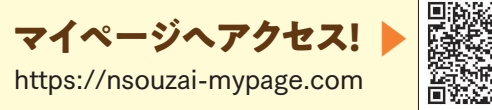

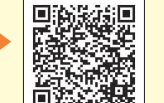

## 操作は動画でも紹介しています 🕨

https://www.nsouzai-kyoukai.or.jp/newmypage2022/

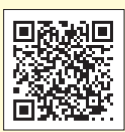

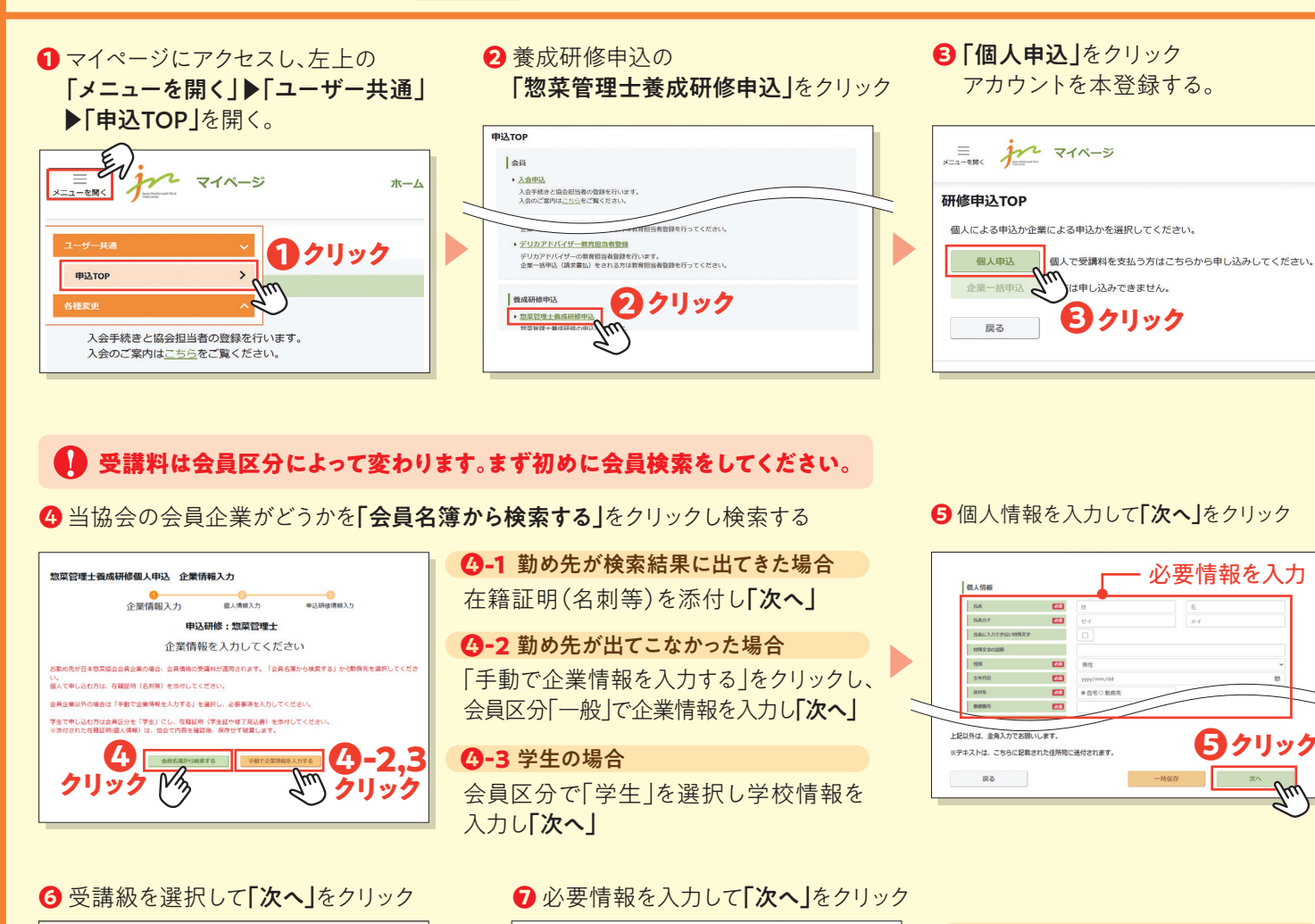

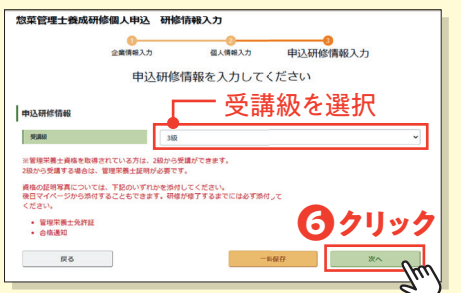

8 確認画面の内容を確認し、同意に ✓チェックの上、「申込」をクリック

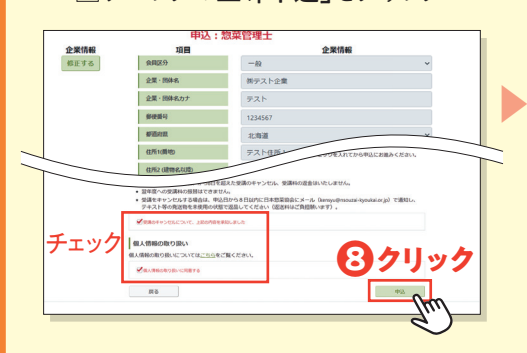

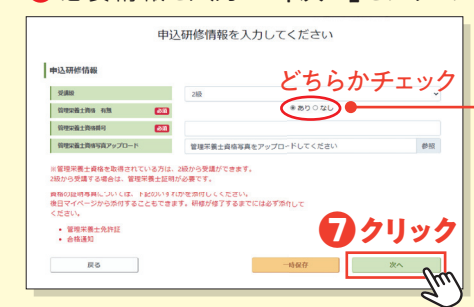

情報入力完了画面が出ます。

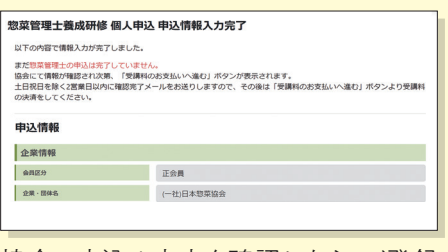

協会で申込み内容を確認したら、ご登録 のメールアドレス宛に確認完了メールが 届きます。メールをお待ちください。

般社団法人日本惣菜協会

7-1 2級から受講する場合 管理栄養士資格「あり」を選択し、 資格証明写真を添付する

1-2 3級取得後、2級を受講する場合 管理栄養士資格「なし」を選択

① 登録情報確認完了メールが届いたら、 マイページにログインして、支払いに 進みます。URLをクリック。

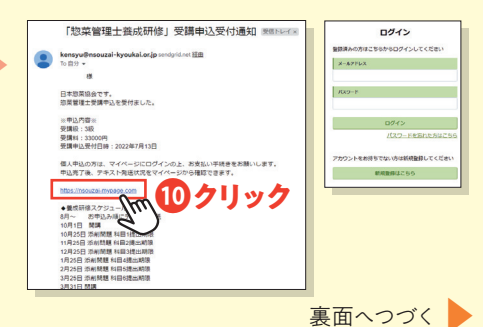

ご不明な点等はメールにてお問い合わせください。 教育事業運営チーム宛 🖂 kensyu@nsouzai-kyoukai.or.jp

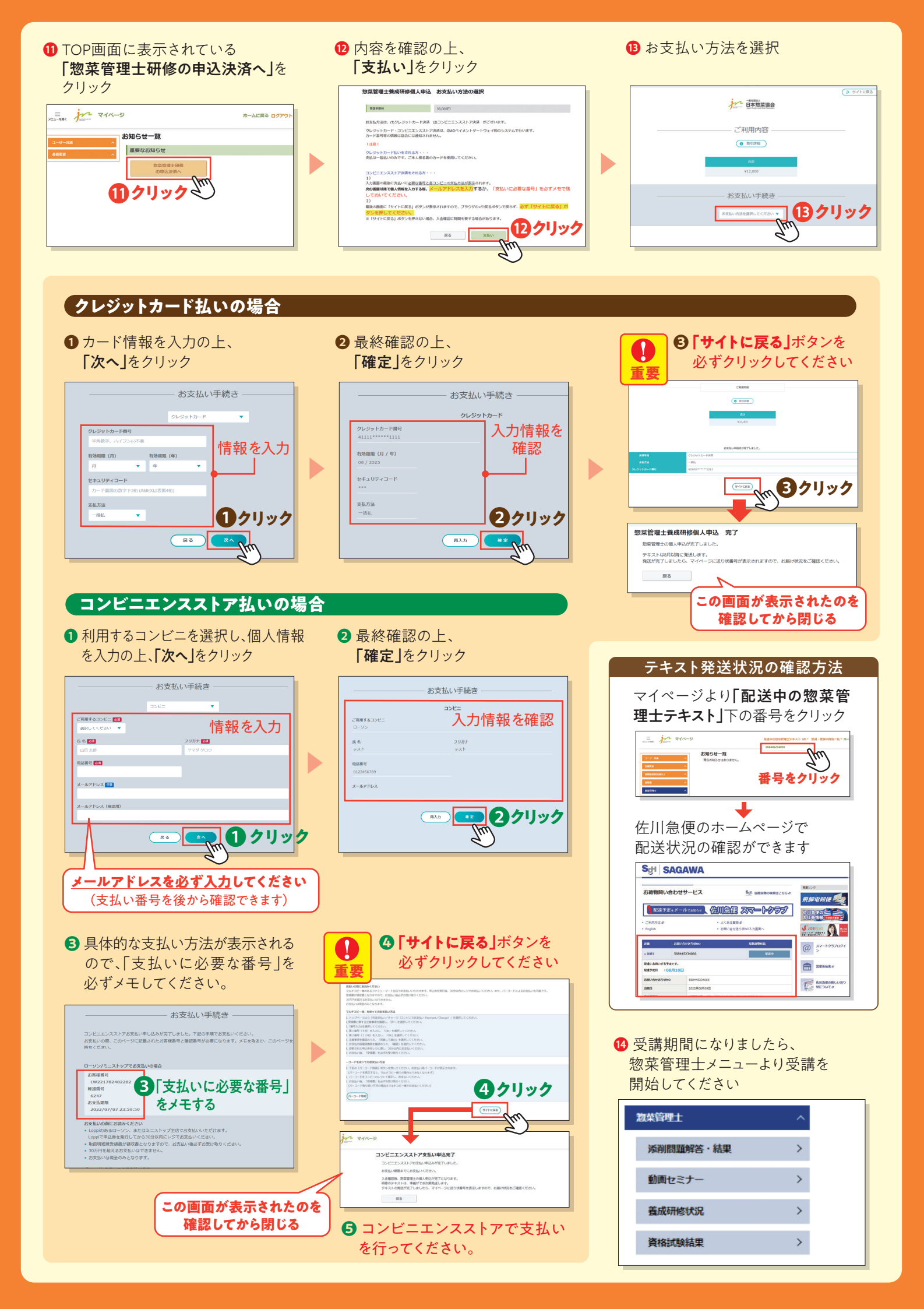